## How to use Dingtalk Apps for Approver

Hi! This user guide will guide you to use Dingtalk Apps for approver.

## 1. On Mobile Phones / Mobile Devices

- a. Open Dingtalk by accessing Dingtalk icon (Before use this, you have to install and register dingtalk apps through Google playstore or Appstore).
- b. Navigate to work (1) menu, and choose approval (2)

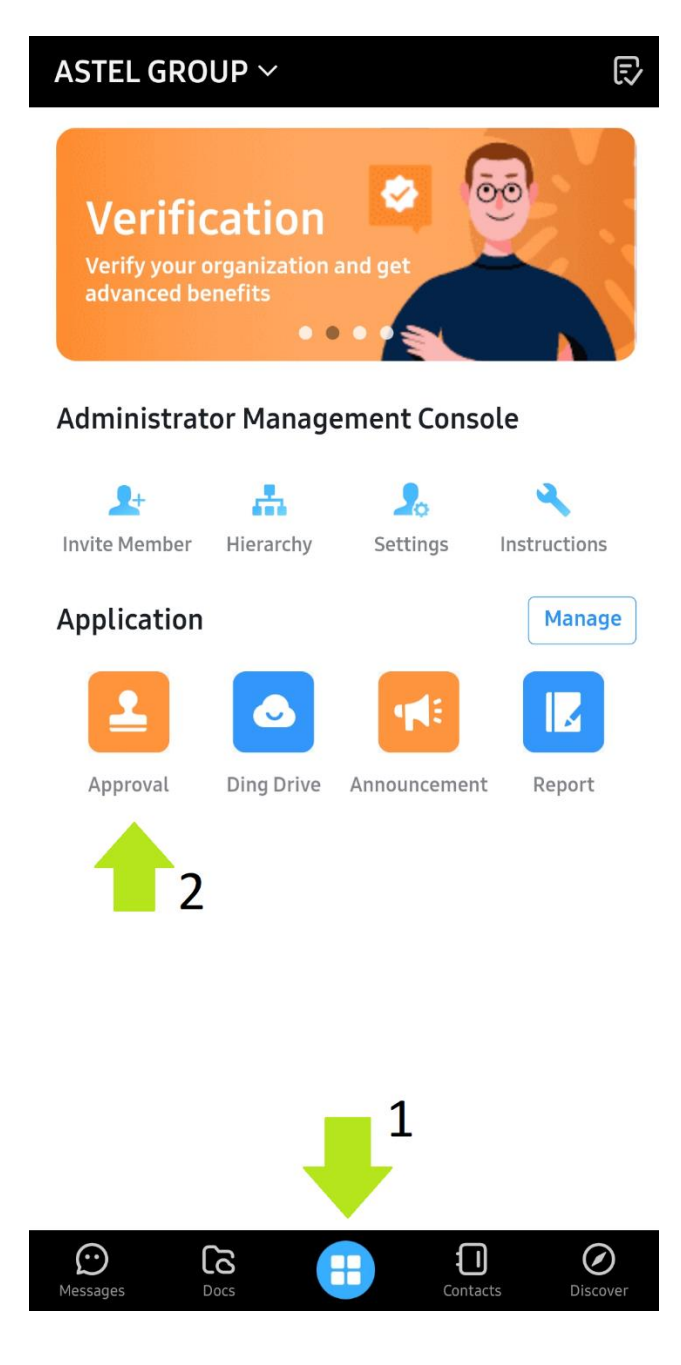

*c.* On the approval page, you can see 3 menus on the top. *Approval Request, My Approvals,* and *cc to me.* 

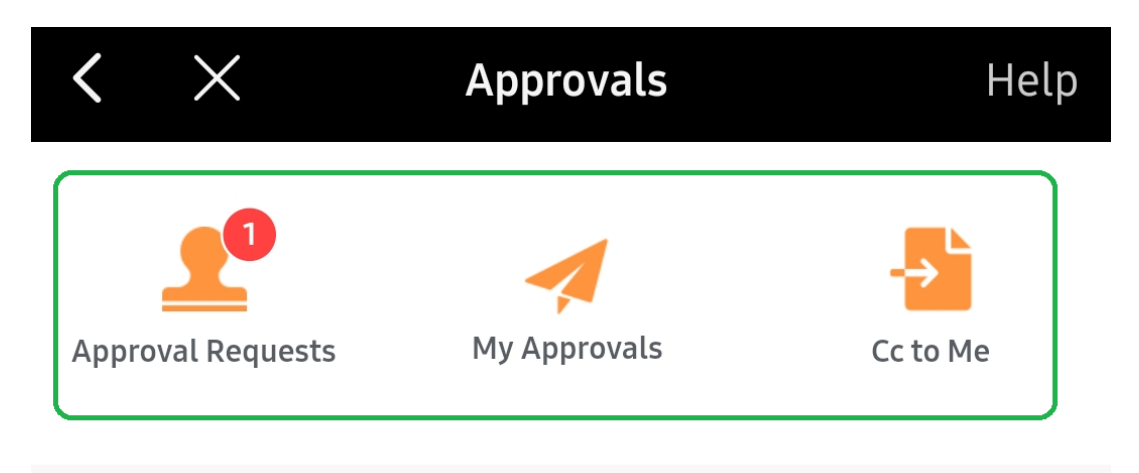

\*Approval Request, means that you are on the workflow for approval, and someone need you to approve the request.

\**My Approvals,* all the request that already approved by you.

\**Cc to me,* means that you are notified for some request for approval process and you do not need to approve. (You may need to take some action after been notified).

## Note:

Approval also can be notified in message menu. And you can approve the request from there.

d. Open the Approval Request and you can see the details one by one for approval request.

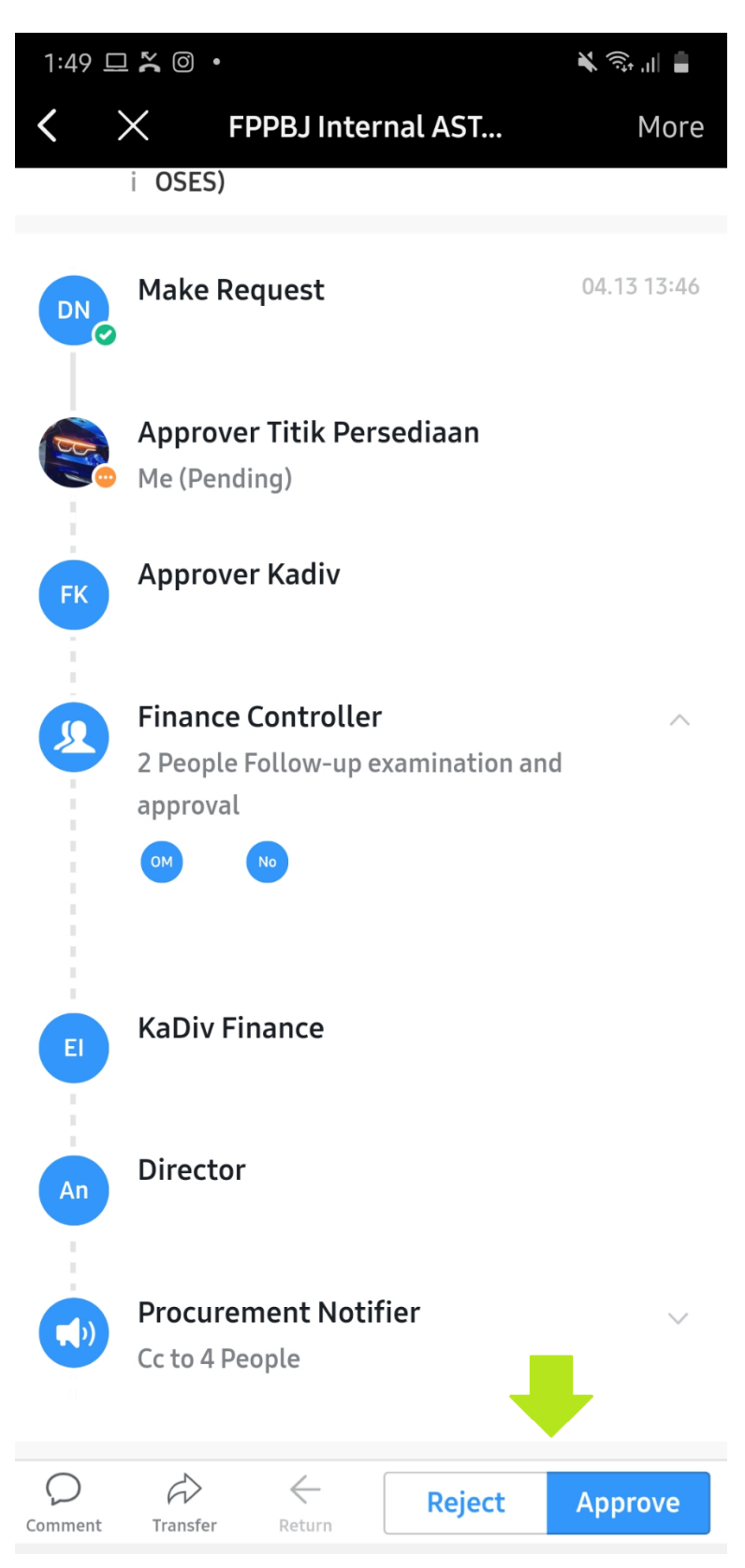

e. Now you are finish with your approval request through mobile device.

## 2. On your PC or Laptop

- a. Install *Dingtalk standard version* (do not using lite version), you can get the apps on <u>https://apps.unias.com/appsnew/download/</u> for windows version.
- b. Login with your dingtalk account (using mobile phone number).

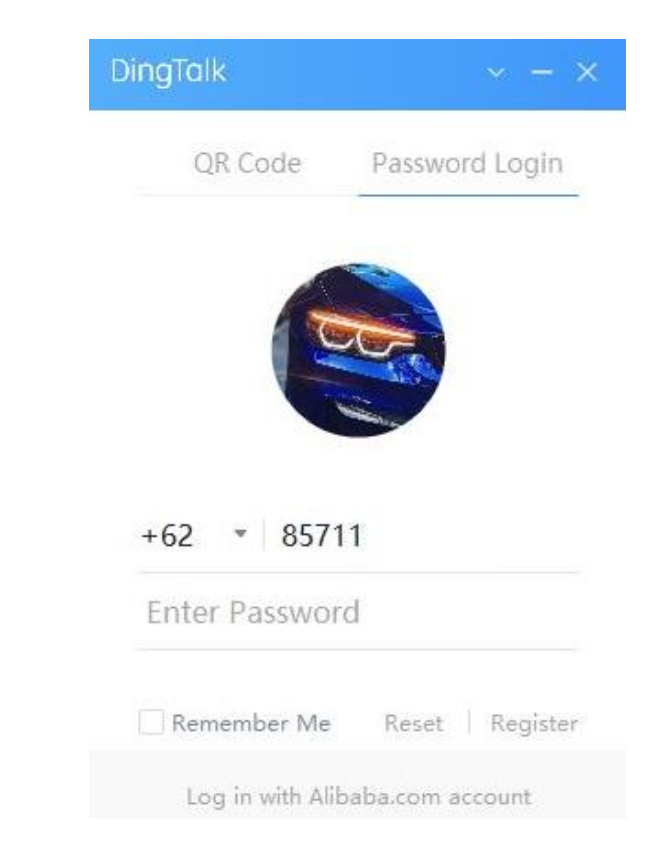

c. After login, navigate to *work* menu. And click Approval.

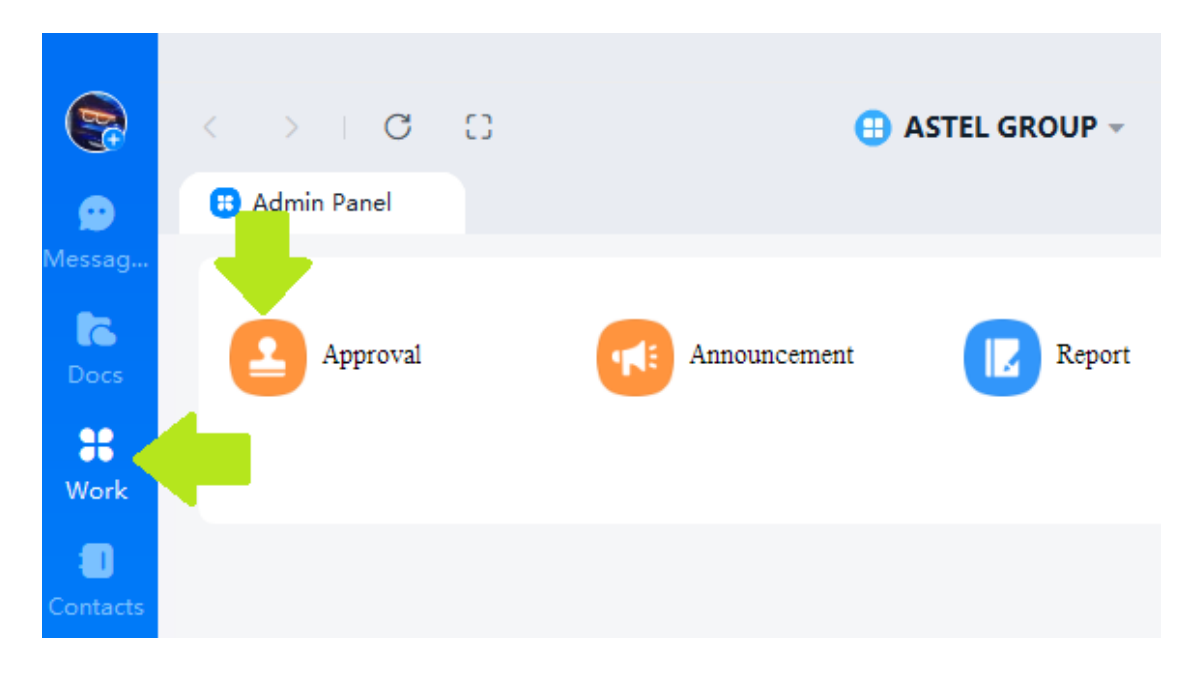

d. After that, you can click **to be approved by me** menu, to see requested approval. As you can see below, there is 1 approval that need to handle.

| <b>()</b>         | < >   C [                     | 3 1<br>Approval ×                                    | 😑 ASTEL G                                | ROUP -      | [√ To-do        | C Popup Window                                              |
|-------------------|-------------------------------|------------------------------------------------------|------------------------------------------|-------------|-----------------|-------------------------------------------------------------|
| Messag            | Initiate approval             | <b>o be approved</b> I hat by me                     | ave approved                             | I started   | Cc Approvals    | Management<br>system                                        |
| Docs<br>#<br>Work | Search by keywords, e.        | g., title, number, content, a                        | nd comments                              | Q Search    | Advanced Search |                                                             |
| :<br>Contacts     | Approval Title                | Approval Sum                                         | mary                                     | Start Time  | Complete time   | Status                                                      |
| <b>1</b>          | HendRa Gunawar<br>Astel Group | n's NBP Perusahaan:A<br>Department:M<br>Nomor PO:123 | NEKA SPRING TELEKC<br>IS<br>3/ast/mis/iv | 0 04-16-202 | 0 2             | Awaiting for<br><u>HendRa</u><br><u>Gunawan</u><br>approval |

Note : click on number 2 arrow to see the details and approve the request.

| <b>e</b>                     | < >   0 []                                                     |                                           | ASTEL GROUP -                                                                                                    | 🕑 To-do          | C Popup Window |
|------------------------------|----------------------------------------------------------------|-------------------------------------------|----------------------------------------------------------------------------------------------------|------------------|----------------|
| <b>9</b>                     | 🙃 Admin Panel Approva                                          | al ×                                      |                                                                                                    |                  |                |
| Nessag                       | Initiate approval <b>To be app</b><br><b>by me</b>             | I have approv                             | HendRa Gunawan's NBP Ast                                                                                                    | el Group         | ×              |
| Docs<br>#8<br>Work           | Search by keywords, e.g., title, n Approval Type Please Choose | umber, content, and commer                | HendRa Gunawan<br>Awaiting for I approval                                                                                                    |                  | <b>∃</b>       |
| <ul> <li>Contacts</li> </ul> | Approval Title<br>HendRa Gunawan's NBP<br>Astel Group          | Approval Summary Perusahaan:ANEKA SPRIM   | Approval ID: 2020041615050001<br>Department: MIS<br>Perusahaan: ANEKA SPRING TELER<br>Department: MIS<br>Nomor PO: 123/ast/mis/iv<br>Attachment: | 99122<br>Komindo | •              |
| 16                           |                                                                | Nomor PO:123/ast/mis/iv                   | Screenshot_20200416-14<br>50.23KB                                                                                                    | 40358_DingTal    | Previe         |
|                              | HendRa Gunawan's NRP                                           | Perusahaan ANEKA SPRIM                    | Deskripsi:<br>Test Approval NPB                                                                                                    |                  |                |
| 57<br>85                     | Astel Group                                                    | Department:MIS<br>Nomor PO:123/ast/mis/iv | Make Request                                                                                                    |                  | 04-16 14:05    |
|                              |                                                                |                                           | S         O         III           Withdraw         Comment         More                                                                          | Refuse           | Agree          |

e. You can take action for the approval, and you can give some comment.

- f. For another menu , this is the information:
  - Initiate Approval, forms to be used for approvals.
  - To Be Approved by me, means that there are request for you to approve.
  - I have approved, means that all request that you already approve before.
  - *I started,* means request that start from your department or you in workflow.
  - *Cc Approvals,* means that you are the user that notified for the approvals for some reason.

| <b>R</b>                                                                                     | <pre>&lt; &gt;   C II</pre>                      | 🕒 ASTEL GROUP 👻                                                                  | 🕑 To-do                | C Popup Window                                                   |
|----------------------------------------------------------------------------------------------|--------------------------------------------------|----------------------------------------------------------------------------------|------------------------|------------------------------------------------------------------|
| ø <b>9</b>                                                                                   | B Admin Panel Approva                            | I X                                                                              |                        |                                                                  |
| essag                                                                                        | Initiate approval To be appro<br>me (            | ved by I have approved I start                                                   | ed Cc Approvals        | Management<br>system                                             |
| Docs                                                                                         | Search by keywords, e.g., title, nu              | Imber, content, and comments Q                                                   | Gearch Advanced Search |                                                                  |
| Work                                                                                         | Approval Type Please Choose                      | All Approval Complete                                                            | ed Being Approved R    | levoked                                                          |
| ontacts                                                                                      | Approval Title                                   | Approval Summary                                                                 | Start Time Complete    | e time Status                                                    |
|                                                                                              | DN Deasy Natacha's FPPBJ<br>Internal ASTEL GROUP | Perusahaan:SISINDOKOM LINTASBU<br>Department:MIS<br>Nomor FPPBJ:036/MIS/PP/IV/20 | 04-14-2020             | Awaiting for<br><u>Adam-</u><br><u>Sisindokom</u><br>approval    |
| 11<br>2<br>2<br>2<br>2<br>2<br>2<br>2<br>2<br>2<br>2<br>2<br>2<br>2<br>2<br>2<br>2<br>2<br>2 | DN Deasy Natacha's FPPBJ<br>Internal ASTEL GROUP | Perusahaan:SISINDOKOM LINTASBU<br>Department:MIS<br>Nomor FPPBJ:034/MIS/PP/IV/20 | 04-14-2020             | Awaiting for<br><u>CICisca-</u><br><u>SISINDOKOM</u><br>approval |

g. Now you can easily approve your team request.

If you have any question about this user guide, please drop email to <u>itsupport@unias.com</u> Thank you.